## GUIDE TO CAPTURE OF SERVICE AREA IN GIMS CONTAINING THE REGION NORTH OF X DEGREE LATITUDE

The following is a guide on how to prepare Service Area Diagram for the region North of a certain degree north latitude:

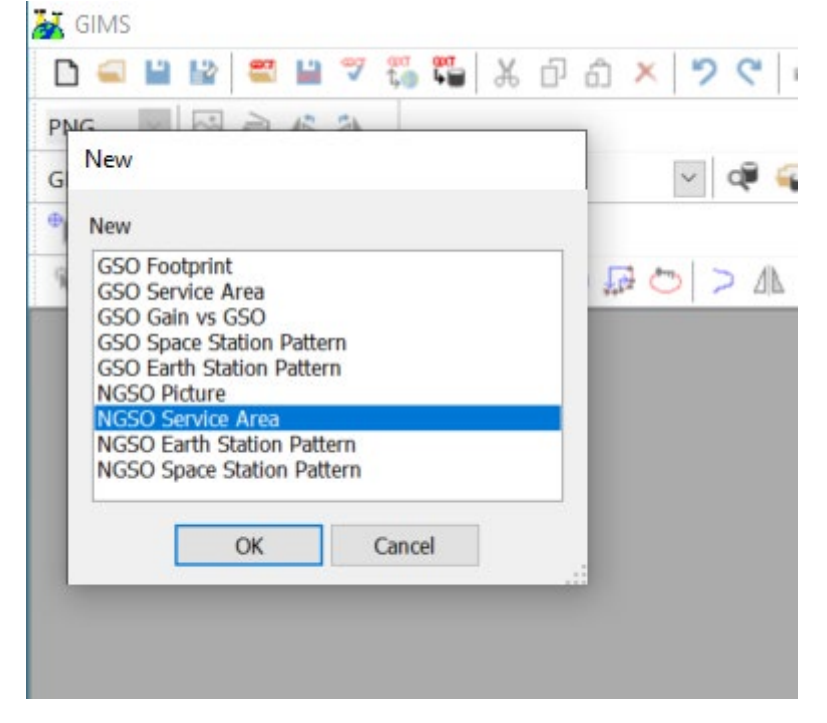

Step 1. Create new Service Area Diagram in GIMS software:

Step 2. In the top panel choose Capture -> Service Region -> By Geographical Areas :

| 🕌 GIMS - 000000001.C.? | .? .? .E                | .SA.0.0 from GIMS on Prod | I                     |   |
|------------------------|-------------------------|---------------------------|-----------------------|---|
| Diagram GXT Database   | e Info Points Edit View | Capture Window Help       | ITU                   | _ |
| 🗅 🚄 🗎 🔛 🚝 🖡            | a 🔻 🖏 🎇 🗶 🗗             | Service Region            | By Geographical Areas | - |
| PNG 🗹 🖂 🗎              | 2 24 -                  |                           | As Worlwide Area      |   |
|                        |                         |                           | 16 × ×3               |   |

Step 3. In the appeared window select XR1 and XR2 and click to the right arrow

•

Service Region Defined by Geog

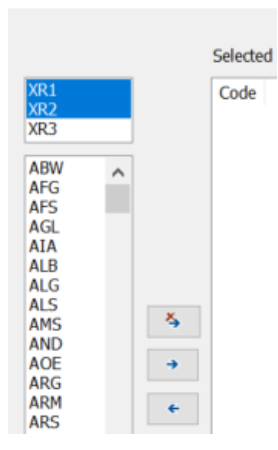

Step 4. In order to limit selected areas by latitude, (e.g. north of 66.3°), change the minimum latitude in the field "Lat. Min" from -90 to 66.3 degrees and click "OK" button: Service Region Defined by Geographical Areas

| Service Region                                                                                                    | Defined by Geo | graphical An   | :05       |           |          |          |       |                      |    |
|----------------------------------------------------------------------------------------------------|----------------|----------------|-----------|-----------|----------|----------|-------|----------------------|----|
|                                                                                                    | Selecter       | d Geographical | Areas :   |           |          |          |       | Add from clipboard 🔻 |    |
| XR3                                                                                                    | Code           | ITU Region     | Long, Min | Long, Max | Lat. Min | Lat. Max | EXCL. |                      | ٦. |
|                                                                                                    | XR2            | 2              | 164.9995  | -9.9992   | 66.3     | 90       |       |                      |    |
| ABW A<br>AFG AFS<br>AGL AIA<br>ALB<br>ALB<br>ALB<br>ALB<br>ALG<br>ALS<br>AMS<br>AND<br>AOE<br>ARG<br>ARM<br>ARS<br>ASC<br>ATA<br>ATG<br>AUS<br>AUS<br>AUS | XR1            | 1              | -50.0009  | -168.9742 | 66.3     | 90       |       |                      |    |
| AZE<br>AZR V<br>5.228AC A<br>5.317<br>5.352A<br>5.369<br>5.3896<br>5.3898<br>5.3898<br>5.3895                                                             |                |                |           |           |          |          |       |                      |    |
|                                                                                                    |                |                |           |           | ОК       | Can      | icel  |                      |    |

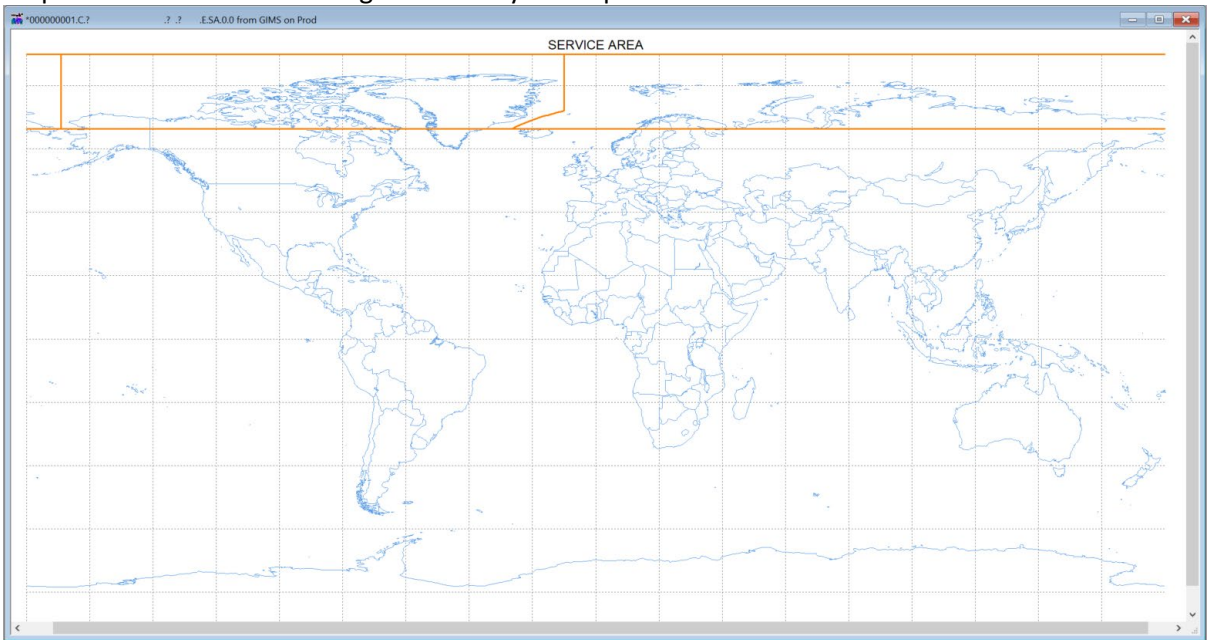

## Step 5. Check that created diagram meets your requirements and save it:

<u>Note</u> that if the expected latitude is lower than 53.5545 degrees, as indicated below, it is necessary to also include the XR3 as part of the geographical service area:

|                       | Selected Geographical Areas : |   |      |            |           |           | Add from clipboard |          |       |
|-----------------------|-------------------------------|---|------|------------|-----------|-----------|--------------------|----------|-------|
|                       |                               |   | Code | ITU Region | Long. Min | Long. Max | Lat. Min           | Lat. Max | EXCL. |
|                       |                               |   | XR3  | 3          | 44.0425   | -119.9992 | -90                | 53.5545  |       |
| ABW AFG<br>AFS<br>AGL |                               | ^ | XR2  | 2          | 164.9995  | -9.9992   | -90                | 90       |       |
|                       |                               |   | XR1  | 1          | -50.0009  | -168.9742 | -90                | 90       |       |

Service Region Defined by Geographical Areas